# 3. Clipzuschnitte für Rhythmuserstellung

# 1. Überblick und erste Schritte

## 1.1. Überblick über (für diese Lektion) benötigte Programmbereiche

Video-Vorschau – Darstellung des gerade abgespielten Bildes (sowohl in der "Wiedergabeliste" als auch in der "Zeitachse")

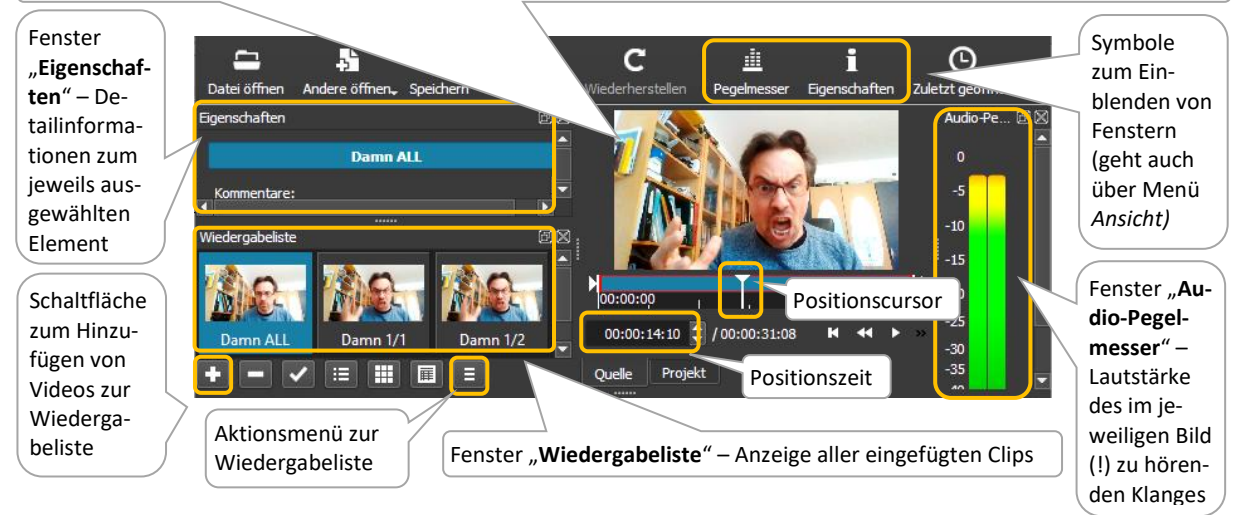

## 1.2. Erste Schritte

- Ordner mit allen (wie in der vorangehenden Lektion besprochen) bearbeiteten Videodateien auf den Computer übertragen (bzw. sicherstellen, dass man den Speicherort kennt)
- ShotCut starten und als Erstes das Projekt (über Menü *Datei > Speichern unter...*) im Ordner mit den Videodateien speichern, dabei z.B. mit "Vorname + Clipzuschnitte" benennen
- Einstellen / kontrollieren des Videomodus: Menü Einstellungen > Videomodus > HD 1080p 24 fps
- Programmoberfläche so einrichten, dass folgende Fenster zu sehen sind: "Wiedergabeliste", "Audiopegelmesser" und "Eigenschaften" (HINWEIS: Das Fenster "Zeitachse" wird für erst für die nächsten Lektionen benötigt, es kann angezeigt bleiben, sollte aber niedrig eingestellt sein)
- Falls das Fenster "Eigenschaften" die "Wiedergabeliste" verdeckt, auf die Fensterbezeichnung klicken / halten / nach oben ziehen / nach dem Erscheinen einer der graublauen Markierung über der "Wiedergabeliste" auslassen (benötigte Darstellung siehe Screenshot oben)
- Bei der "WIEDERGABELISTE" (nicht "Zeitachse"!) die (äußerst rechte) Schaltfläche zum Abrufen des Menüs für zusätzliche Aktionen anklicken.
   HIER:
  - Ansichtsmodus > Symbole
  - o Eintrag "Nach dem Öffnen wiedergeben" deaktivieren
- Bei Bedarf Fensterbreiten und -höhen mit Hilfe der "…"-Schaltflächen anpassen

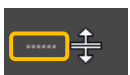

## 2. Dateiimport und Abspieloptionen

#### 2.1. Dateien importieren und zur Wiedergabeliste hinzufügen

- Menü Datei > Datei öffnen (oder [Strg]+[O]) / Videodatei suchen und doppelklicken (Video wird in der Vorschau abgespielt, was mit der Leertaste gestoppt werden kann)
- Auf die [+]-Schaltfläche links unter der "Wiedergabeliste" klicken, um das Video zur "Wiedergabeliste" hinzuzufügen

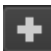

#### 2.2. Abspielen, stoppen sowie Positionswechsel

- Zum Abspielen etc. ist die Nutzung entsprechender Schaltflächen unter dem Vorschaufenster möglich
- Produktiver ist es, folgende (wichtigste) Tastaturkommandos einzusetzen:
  - Abspielen und Stoppen = [Leertaste]
  - Zurück zum Anfang = [Pos1] / Vor zum Schluss [Ende]
  - Schneller Wechsel zu einer Position = Klick in die schwarze Leiste mit der Zeitanzeige (oder darüber)
  - FRAMES (Bilder pro Sekunde) zurück und vor = [ $\leftarrow$ ] und [ $\rightarrow$ ] (Halten = zurück- und vorspulen)

**AUFGABE:** Programmeinstellungen wie in Punkt 1 beschrieben vornehmen und das Video zur ersten Silbe des eigenen Projektes importieren sowie zur Wiedergabeliste hinzufügen

# 3. Clipzuschnitte

(VORAB-)HINWEIS: Da bei dieser Arbeit sehr leicht Fehler passieren können (und das Programm manchmal abstürzt), ist es wichtig, das Projekt SEHR oft zu speichern – am besten in verschiedenen Versionen (Menü Datei > Speichern unter... / unter "Dateiname" nach der Bezeichnung Zahl einsetzen)

## 3.1. 1/1-Zuschnitt (Anfangs- und Endpunkt verändern)

- In der "Wiedergabeliste" Kopie des ersten Clips anlegen: Clip (immer unbedingt!) zuerst DOPPEL-klicken / [Shift]+[C] / [Shift]+[V] (nicht [Strg]!)
- Neuen Clip umbenennen:
  - Neu entstandenen Clip DOPPEL-klicken
  - Die grünblau hinterlegte Benennung im "Eigenschaften"-Fenster am Schluss (nach der Bezeichnung des Sounds) mit 1/1 überschreiben
  - Mit [Return] bestätigen (Bezeichnung wird dem Clip zugewiesen)
- Anfangspunkt setzen:
  - Mit Hilfe der Pfeiltasten ([←] / [→]) genau die Position des BILDes heraussuchen, bei dem das Geräusch beginnt (bei Unsicherheiten, lieber einen Clip zu früh, als zu spät auswählen!)
  - o Mit [i] den Anfangspunkt setzen / ERGEBNIS: Clip wird ab dieser Position abgespielt
- Endpunkt setzen:
  - Die Position **GENAU zwei Sekunden** später einstellen (mit Hilfe der Pfeiltasten justieren)
  - Mit [o] den Endpunkt setzen / ERGEBNIS: Der Clip wird **bis zu** dieser Position abgespielt

#### HINWEISE:

- > Die Position ist an der äußerst linken Zeitanzeige unter dem Vorschaufenster abzulesen
- > Die Länge eines Clips ist an der äußerst rechten Zahl abzulesen (Fenster breit einstellen!)
- Shotcut rechnet das erste Bild immer mit. Wenn z.B. 10 Bilder vorgegangen werden soll, muss 9 Mal [->] gedrückt werden. Immer an der äußerst rechten Zahl orientieren!!!

| 00:00:00 , ,                | 00:00:10 | H     |   | M |     | 00:00:20      |    | M         | I           |
|-----------------------------|----------|-------|---|---|-----|---------------|----|-----------|-------------|
| 00:00:16:06 💭 / 00:00:31:09 | K        | <br>۲ | ₩ | н | • ₩ | <b>→</b> 4\$) | 00 | :00:14:07 | 00:00:02:00 |

**AUFGABE:** Eine Kopie des Videos zur ersten Silbe des eigenen Projektes anlegen und diese wie beschrieben auf 1/1 (2 Sekunden) zuschneiden sowie entsprechend benennen

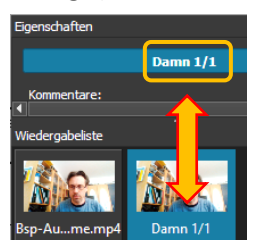

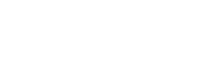

00:00:10

К

- ← →

# 3.2. Zuschnitt weiterer Clips (nur ENDpunkte verändern)

ACHTUNG: Ab da auf keinen Fall den Anfangspunkt verändern!

- 1/2-Clip
  - o Den vorhin gekürzten Clip wie beschreiben kopieren, einfügen und auf 1/2 umbenennen
  - Die Rechts-Pfeilaste [→] 23 Mal anklicken (= Verschiebung der Position um 24 Bilder)
  - Mit [o] Endpunkt setzen / bei der äußerst rechten Zahl überprüfen, ob dort 00:00:01:00 steht
- 1/4, 1/8, 1/16 Clips
  - o Gleichen Vorgang mit den 3 restlichen Clips durchführen
  - Bei Viertel 11 x [ $\rightarrow$ ] (= 12 Bilder) / Bei Achtel 5 x [ $\rightarrow$ ] (6 Bilder) / Bei Sechzehntel 2 x [ $\rightarrow$ ] (3 B.)
- Kontrolle / Verbesserung
  - Jeden der zugeschnittenen Clips (ab dem 1/1) Doppelklicken und überprüfen, ob die Anfangsposition unverändert ist und ob die Endposition der Clipbezeichnung entspricht
    (1/1 = 2 Sekunden, 1/2 = 1 Sekunde / 1/4 = 12 Bilder, 1/8 = 6 Bilder, 1/16 = 3 Bilder)
  - Falls ein Clip (außer dem 1/1) falsch ist: Ihn Doppelklicken und mit [Shift]+[X] löschen / Den 1/1-Clip duplizieren / Die Benennung und Kürzung durchführen / Den Clip in der "Wiedergabeliste" mit klicken, halten, ziehen, auslassen an die richtige Position verschieben

# Am Schluss

- o Breite der "Wiedergabeliste" so einstellen, dass alle 6 Clips nebeneinander zu sehen sind
- Den allerersten (Original-)Clips auf "Silbe ALL" umbenennen
- Projekt speichern (siehe oben)

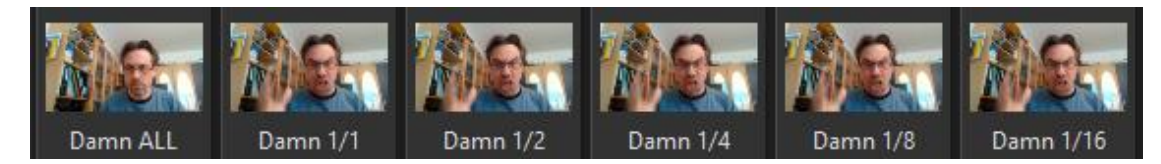

ACHTUNG: Im Zuge der beschriebenen Arbeitsschritte kann es passieren, dass sich Clips nicht mehr einzeln anwählen lassen. In diesem Fall Projekt speichern / Programm schließen / noch einmal öffnen / aus dem Programm heraus (z.B. Bereich "letzte Projekte") das Projekt aufmachen

## AUFGABE:

- Ab dem 1/2-Clip alle Clips zur ersten Silbe wie im Punkt 3.2. beschreiben bearbeiten
- Danach jede weitere Silbe einzeln (!) importieren und alles in Punkt 3 Besprochene durchführen

Beispiel: Darstellung der Zuschnitte aller Clips beim "Corona-Time"-Projekt =>

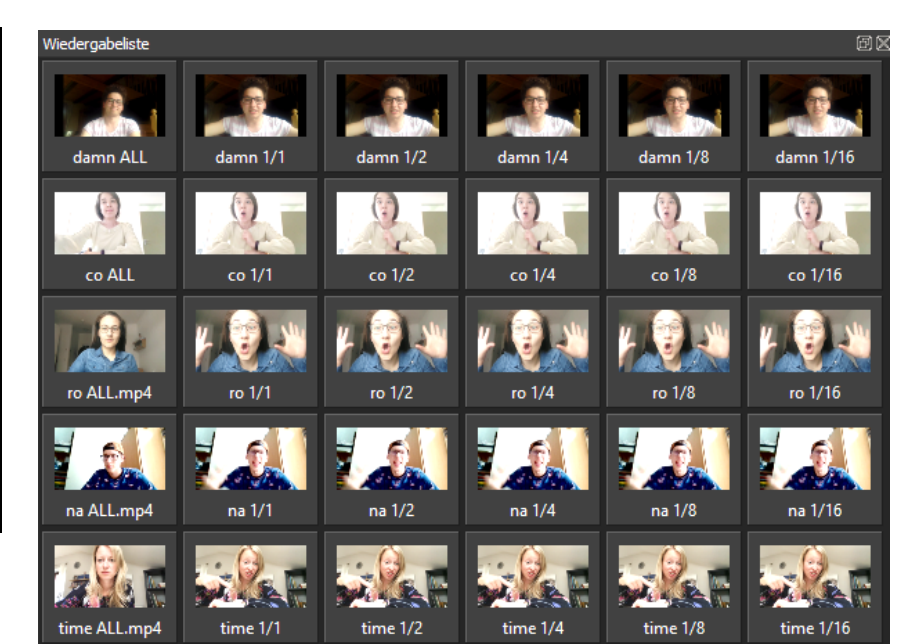

- Stomp It-Rap | Lektion 3 - Clipzuschnitte | S. 3 von 3 -